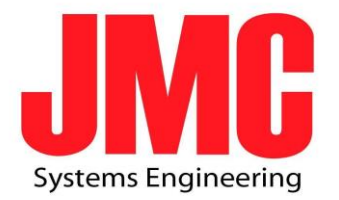

# SC601

User Guide V5.

2016.09.09

\*EARLY VERSION 0.99\*

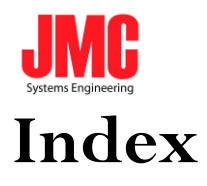

| SC601 Overview            |
|---------------------------|
| 1.IP Finder4              |
| 2.Responsive Bootstrap6   |
| 3.Login SC601 Web Server7 |
| 4.Network Setup8          |
| 5.Stream Server           |
| 6.Video Tuning            |
| 7.Encoder Setup           |
| 8.Volume Tuning           |
| 9.Record Stream21         |
| 10.Firmware Update        |
| 11.Account Setup23        |
| 12.Reset to Default25     |
| 13.RS-485                 |
| Appendix                  |

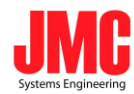

# SC601 Overview

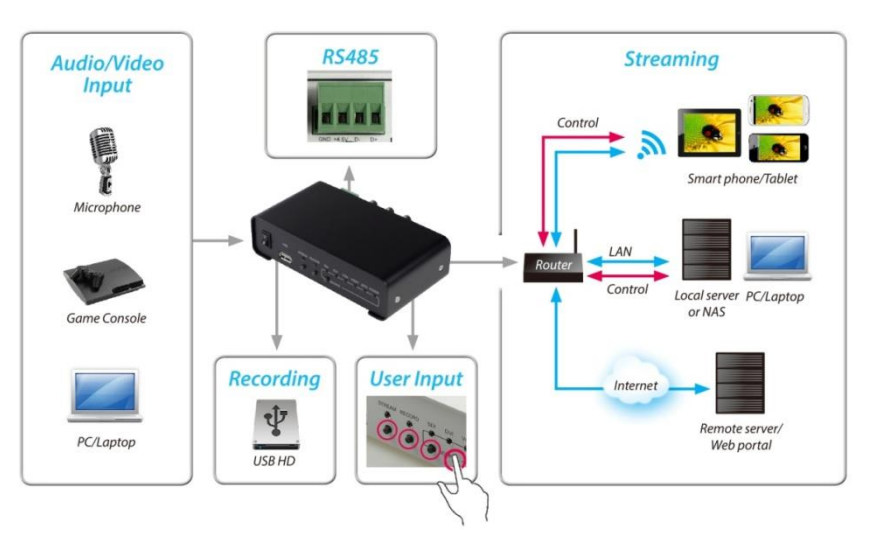

| Item                | Description                                          |  |  |  |  |  |  |
|---------------------|------------------------------------------------------|--|--|--|--|--|--|
|                     | • Video                                              |  |  |  |  |  |  |
| Ŧ                   | ■ 1x BNC for 3G / HD / SD-SDI                        |  |  |  |  |  |  |
| Input               | ■ 1x HDMI, 1x DVI-I for DVI-D/HDMI and DVI-A/ VGA    |  |  |  |  |  |  |
| Interfaces          | ■ 3xBNC for YPbPr/CVBS/S-Video                       |  |  |  |  |  |  |
|                     | • Audio                                              |  |  |  |  |  |  |
|                     | 1xStereo audio through                               |  |  |  |  |  |  |
|                     | <ul> <li>1xRCA for Analog L/R audio</li> </ul>       |  |  |  |  |  |  |
|                     | ♦ SDI/HDMI/DVI-D embedded audio                      |  |  |  |  |  |  |
|                     | <ul> <li>1x3.5 mm phone jack</li> </ul>              |  |  |  |  |  |  |
|                     | • H.264/AVC, Main / High Profile                     |  |  |  |  |  |  |
| x 7. 1              | • Configurable bit rate up to 10Mbps                 |  |  |  |  |  |  |
| Video               | • Supported input / output resolutions               |  |  |  |  |  |  |
| Feature             | ■ 1080@50p / 60p (1080p25 / 30p output)              |  |  |  |  |  |  |
|                     | ■ 1080@50i / 59.94i / 60i                            |  |  |  |  |  |  |
|                     | ■ 720p@50p / 59.94p / 60p                            |  |  |  |  |  |  |
|                     | ■ 576@50p / 480@59.94p                               |  |  |  |  |  |  |
|                     | ■ 576@50i <u>/480@59.94i</u>                         |  |  |  |  |  |  |
| Audio               | • AAC-LC                                             |  |  |  |  |  |  |
| <b>F</b>            | • Configurable bit rate range from 32Kbps to 384Kbps |  |  |  |  |  |  |
| Feature             | • Sample rate : 48KHz, 16bit                         |  |  |  |  |  |  |
| Network             | • 1x RJ45 for 10/100Mbps Ethernet                    |  |  |  |  |  |  |
| <b>F</b>            | • DHCP client                                        |  |  |  |  |  |  |
| Feature             |                                                      |  |  |  |  |  |  |
| Supported Streaming | • TS over TCP/UDP (unicast & multicast)              |  |  |  |  |  |  |
|                     | • RTSP over HTTP/TCP/UDP (RTSP Elementary Stream)    |  |  |  |  |  |  |
| Protocol            | • RTMP(Local & Publish)                              |  |  |  |  |  |  |
|                     | • HLS                                                |  |  |  |  |  |  |
| Misc.               | • RS-485                                             |  |  |  |  |  |  |
|                     | • 1x USB 2.0 Host for USB storage                    |  |  |  |  |  |  |
| Features            | • Web UI for system configuration                    |  |  |  |  |  |  |
|                     | • Firmware upgradable                                |  |  |  |  |  |  |
|                     | • LED indicator                                      |  |  |  |  |  |  |
|                     | Auto Signal Detection                                |  |  |  |  |  |  |
| Record Format       | • MP4                                                |  |  |  |  |  |  |
| ~~                  | • TS                                                 |  |  |  |  |  |  |

Systems Engineering Power Supply

DC 12V (With DV Adapter)

## 1. IP Finder

a. Make sure your computer and SC601 are in the *same Local Area Network*.(Make sure SC601 is connected to a Router not a Hub!!)

**b.** Execute SC601 IP Finder.exe .

| SC600 IPFinder 150324 |             | ×                           |
|-----------------------|-------------|-----------------------------|
|                       |             | <b>i.</b> If the network is |
|                       |             | available, local IP         |
|                       |             | Address shows on (Pic       |
|                       |             | 1.).                        |
|                       | 10.10.80.46 |                             |
|                       | Scan        |                             |
|                       |             | (Pic 1.)                    |

| © SC600 IPFinder 150324 |             | <b>ii.</b> If the network is |
|-------------------------|-------------|------------------------------|
|                         | _           | NOT available, shows         |
|                         |             | on (Pic 2.).                 |
|                         |             |                              |
|                         | 10.10.80.46 |                              |
|                         | Scan        |                              |
| No SC600 found          |             | ( <b>B</b> : - 2)            |
|                         |             | (Pic 2.)                     |

4

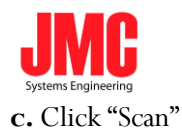

i. In scanning

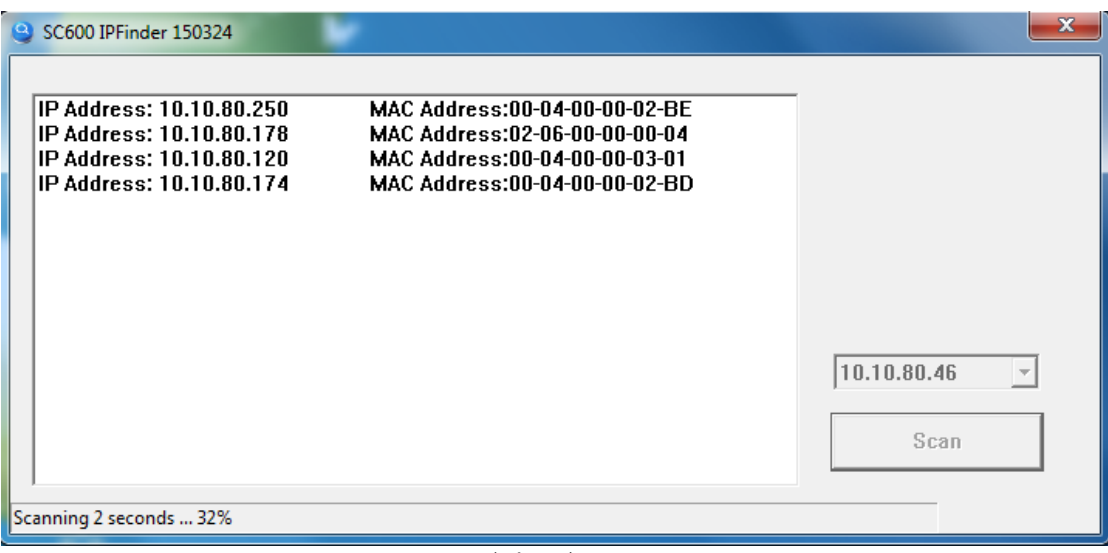

(Pic 3.)

#### ii. Scan completed.

| 6  | SC600 IPFinder 150324                                                                                        | -                                                                                                    |             |
|----|----------------------------------------------------------------------------------------------------|----------------------------------------------------------------------------------------------------|-------------|
|    | IP Address: 10.10.80.178<br>IP Address: 10.10.80.250<br>IP Address: 10.10.80.120<br>IP Address: 10.10.80.174 | MAC Address:02-06-00-00-00-04<br>MAC Address:00-04-00-00-02-BE<br>MAC Address:00-04-00-00-03-01<br>MAC Address:00-04-00-00-02-BD |             |
|    |                                                                                                    |                                                                                                    | 10.10.80.46 |
| E  |                                                                                                    |                                                                                                    | Scan        |
| Fe | und 4 SC600                                                                                                  |                                                                                                    |             |

(Pic 4.)

SC601 default IP Address mode is dynamic by **DHCP**, you can set as static IP Address on Web Server.

(Tips:User can double click the column of IP address or MAC address, and the home page of stream server will be pop out on the default server.)

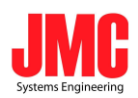

## 2. Responsive Bootstrap

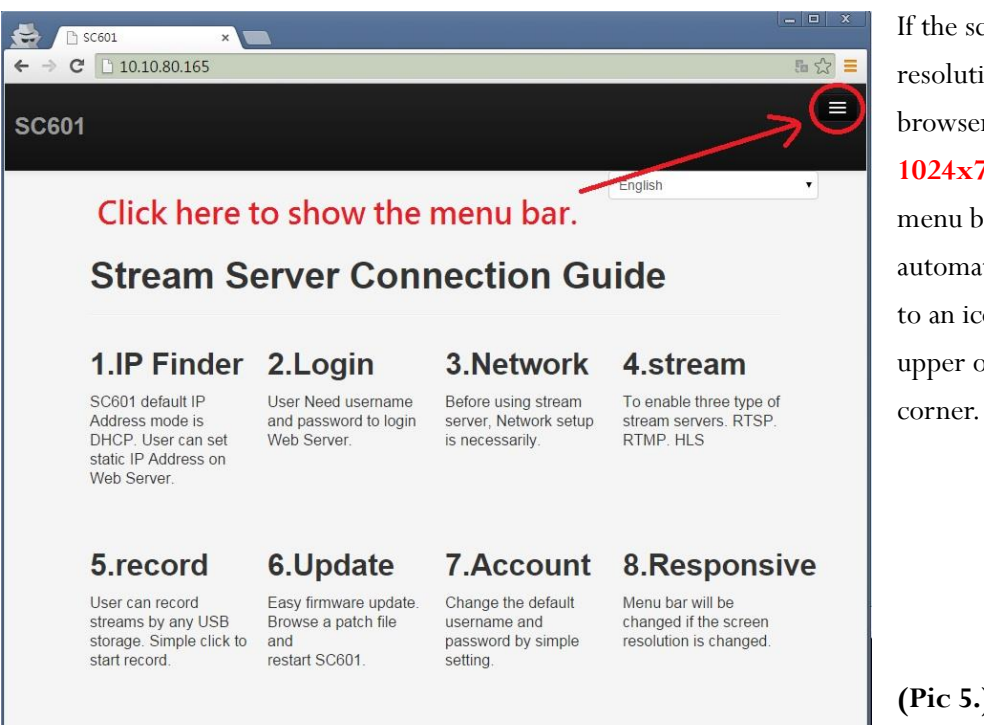

If the screen resolution of the browser is less than 1024x768, the menu bar would be automatically hide to an icon in the upper of the right

(Pic 5.)

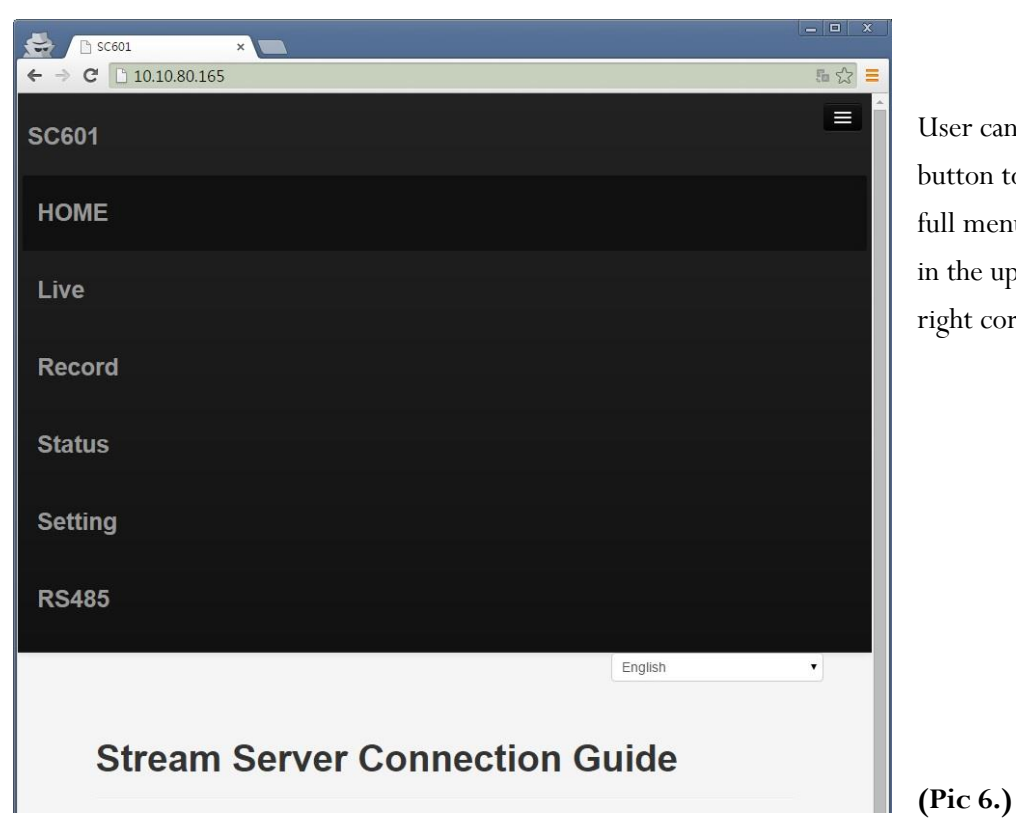

User can click the button to show the full menu bar. in the upper of the right corner .

JMC Systems Engineering AB

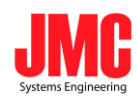

# 3. Login SC601 Web Server

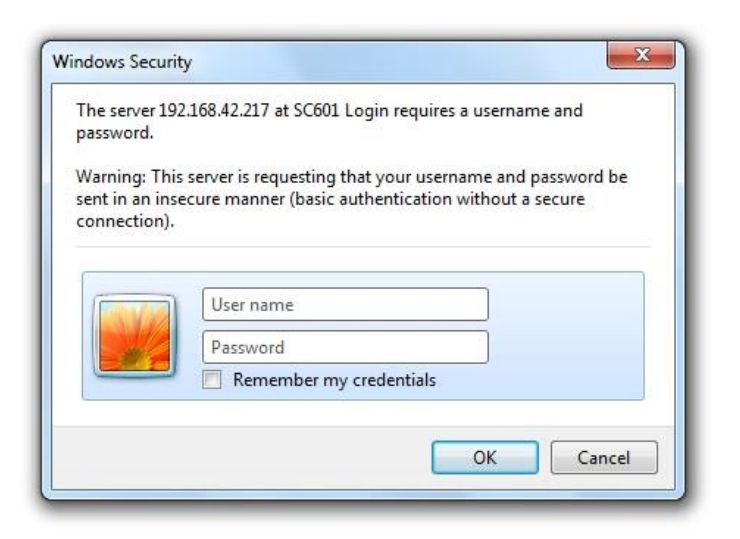

#### (Pic 7.)

Before login to SC601 web server, user has to input Username and Password.Username: adminPassword:000000.

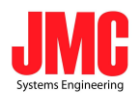

## 4. Network Setup

| C 5C601                                    | × 💽                         |                |           |          |         |     |
|--------------------------------------------|-----------------------------|----------------|-----------|----------|---------|-----|
|                                            |                             | Pagard         | Statue    | Sotting  | DC/05   | 1 X |
|                                            | Live                        | Record         | Status    | Setting  | K340J   |     |
|                                            |                             |                |           |          | English | •   |
|                                            |                             | Liv            | ve Strean | 1 Setup  |         |     |
|                                            |                             |                |           | COLUMN . |         |     |
|                                            |                             | 1              | Network S | Setup    |         |     |
|                                            |                             |                |           |          |         |     |
| Dynamic IP Ac                              | Idressin                    | g (DHCP)       |           |          |         |     |
| Enable Disable                             |                             |                |           |          |         |     |
| Static IP Address :                        | 192.168.1.2                 | 20             |           |          |         |     |
| Subnet Mask :                              | 255.255.25                  | 5.0            |           |          |         |     |
| Default Gateway :                          | 192.168.1.1                 | 1              |           |          |         |     |
| Primary DNS :                              | 192.168.1.1                 | 1              |           |          |         |     |
| Secondary DNS :                            |                             |                |           |          |         |     |
| Remind                                     |                             |                |           |          |         |     |
| Please change the I<br>network configurati | P address in<br>on changed! | browser, after |           |          |         |     |
| 5                                          | U.S.                        |                |           |          |         |     |
| Reset Apply Sa                             | ve                          |                |           |          |         |     |
| التلة لمعتدي التحد                         |                             |                |           |          |         |     |
|                                            |                             | Fi             | rmware l  | Jodate   |         |     |

(Pic 8.)

Login Web Server and select <u>Setting → Network Setup</u>, as above.

There are two IP Address modes, Dynamic (DHCP) and Static (fixed).

Save

The button can save the network configuration.

Apply

Click the button to show the configuration changed immediately but will not be saved.

et Clear all values of current input.

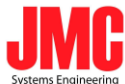

| HOME LIVE                        | Record        | Status | Setting | RS48                   | 15        | tiqui            |             |            |         |                                                                                                    |           |
|----------------------------------|---------------|--------|---------|------------------------|-----------|------------------|-------------|------------|---------|----------------------------------------------------------------------------------------------------|-----------|
| Dynamic IP Ad<br>*Enable Disable | dressing      | DHCP)  |         |                        |           |                  |             |            |         |                                                                                                    |           |
| Salic P Address (                | 100100120     |        | 10.00   | 00                     |           |                  |             |            |         |                                                                                                    | South and |
| Bullevet Mask                    | 210.210.210.0 |        | + -     | × 0 10                 | 10.00.200 | Vigi bin/Siveset | ngi.        |            |         |                                                                                                    | 41        |
| Default Geleway                  | 10110211      |        | 17.84   | Sc 4882                | EN ENTRE  | -ECHRELOS        | OR - 253ABS | L.         |         |                                                                                                    |           |
| Primary DNB :                    | 10210911      |        |         | lome                   | Live      | Record           | Statue      | Satting    | PS/R5   | English                                                                                                    |           |
| Secondary ONS :                  |               |        |         | Tenne                  |           | ite solo         | Giulas      | outing     | - Nonda | and the second second s |           |
| 9                                | •             | Firm   | 1       | Alertii<br>Nease use I | P Finder1 | to get CHCP IP   | Address     |            |         |                                                                                                    |           |
|                                  |               |        | 1       |                        |           |                  | N           | letwork Se | etup    |                                                                                                    |           |
|                                  |               | _      | 1       |                        |           |                  | Fi          | rmware Uj  | pdate   |                                                                                                    |           |
|                                  |               |        |         |                        |           |                  | A           | ccount Se  | etup    |                                                                                                    |           |
|                                  |               |        |         |                        |           |                  |             |            |         |                                                                                                    |           |

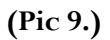

After Enabling DHCP, please use IP Finder to get the dynamic IP address and login again.

| HOME Live                                        | Record                            | Status Se    | tting R                    | S485                                         | English     |           |           |        |      |
|--------------------------------------------------|-----------------------------------|--------------|----------------------------|----------------------------------------------|-------------|-----------|-----------|--------|------|
| Dynamic IP A                                     | ddressing                         | DHCP)        |                            |                                              |             |           |           |        |      |
| Enable OD                                        | sable                             | 10           | 100                        | - (m)                                        |             |           |           |        | Lord |
| Static IP Address                                | 10 10 50 200                      | 4            | × 3 10.10                  | 80.62 toji bin liveseto<br>Refizi - ECRACIAR | AN- DERIVER |           |           |        | 9    |
| Subnet Mask :                                    | 255 255 255 0                     |              |                            |                                              | -           |           | -         |        | -    |
| Default Gateway :                                | 10 10 80 254                      |              | tome L                     | ive Record                                   | Status      | Setting   | RS485     | trigan |      |
| Primary DNS :                                    | 10 10 80 254                      | 1 2          | President                  |                                              |             |           |           |        |      |
| Secondary DNS :                                  |                                   | 1            | letwork eetup              | euccess?                                     |             |           |           |        |      |
| Remind<br>Please change the<br>network configura | IP address in bro<br>tion changed | ereer, atter | llert! <br> lefic IP Addre | in Enable , Please cli                       | ckt         |           |           |        |      |
| _                                                |                                   |              |                            | ><br>Login A                                 | gain        | etwork Se | rtup      |        |      |
|                                                  |                                   |              |                            |                                              | -           |           | of a take |        |      |
| 2                                                | _                                 |              |                            |                                              |             | mware Up  | Juate     |        |      |
| -2                                               | _                                 |              |                            |                                              | FI          | mware Up  | Juate     |        |      |

(Pic 10.)

After DHCP Disable, please click the button **"Login Again**" to login again.

9

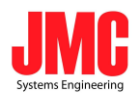

#### 5. Stream Server

#### **General setting**

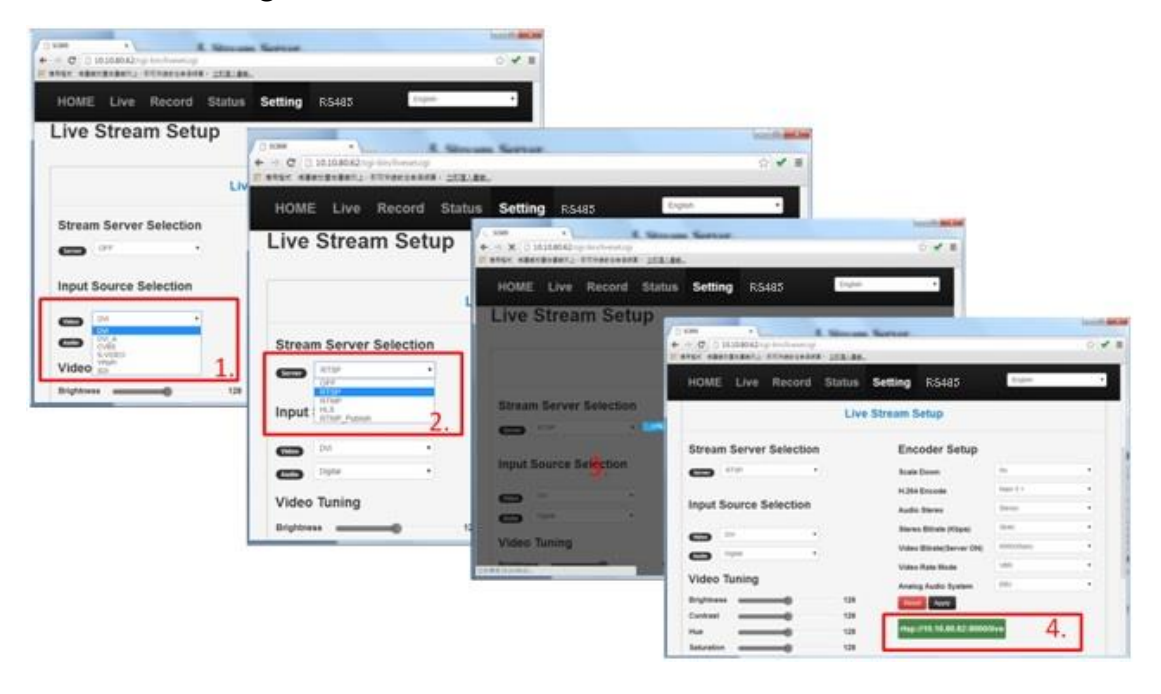

(Pic 11.)

- 1. Select source first. (HDMI, DVI, DVI\_A, CVBS, S-Video, YPbPr, SDI)
- Then select server and apply setting. (RTSP, RTMP, HLS, RTMP\_Publish, RTSP\_ES and Raw UDP)
- 3. Press the button of Apply nd Loading.
- 4. The RTSP URL will be showed.

(Tips:HLS can only be streamed on the devices which are produced by Apple co.(EX: ipad , iphone) )  $\,$ 

(Tips: Press button of Reset to initial the status of Live Stream Setup.)

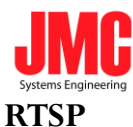

| SC601                        | HOME   | Live     | Recor | d Status                                                                                                    | Setting                                                                                                    | RS485                                                                  |  |  |
|------------------------------|--------|----------|-------|----------------------------------------------------------------------------------------------------|----------------------------------------------------------------------------------------------------|------------------------------------------------------------------------|--|--|
| RTSP Serv<br>rtsp://10<br>1. | er URL | :8000/li |       | C media player<br>a) Playback Audio Vic<br>Open File<br>Open Nultiple Files<br>Open Folder<br>Open Network Stream<br>Open Network Stream<br>Open Network Protocol<br>Please enter a neth<br>Trap://10.10.80<br>Network Protocol<br>Please enter a neth<br>Trap://10.10.80<br>Network Protocol<br>Please enter a neth<br>Trap://10.10.80<br>Network Protocol<br>Please enter a neth<br>Trap://10.10.80<br>Network Protocol<br>Please enter a neth<br>Trap://10.10.80<br>Network Protocol<br>Stream definition of the second<br>Stream definition of the second<br>Stream definition | deo Subtitle Tor<br>Ctrl+O<br>Ctrl+Shift+<br>Ctrl+D<br>Ctrl+N<br>Ctrl+N<br>is: ** Network<br>is: ** Network<br>is: *** Network<br>is: *** Network<br>is: ****<br>Network<br>is: ****<br>Network<br>is: ****<br>Network | ols View Help<br>O<br>Dis View Help<br>O<br>Capture Device<br>3.<br>br |  |  |

(Pic 12.)

- 1. After the server of RTSP has started, user can go to the RTSP address first.(Pic 12.)
- 2. Open VLC media player and follow the instruction.
- 3. Copy the RTSP URL to the column.
- 4. Play.

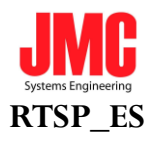

| SC601 HOME Live F                                   | Record Status Setting RS485                                                                                                    |
|-----------------------------------------------------|----------------------------------------------------------------------------------------------------|
| RTSP Server URL<br>rtsp://10.10.80.89:8000/es<br>1. | Image: Stream in the second second |

(Pic 12-1.)

- 1. After the server of RTSP\_ES has started, user can go to the RTSP address first.(Pic 12-1.)
- 2. Open VLC media player and follow the instruction.
- 3. Copy the RTSP URL to the column.
- 4. Play.

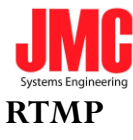

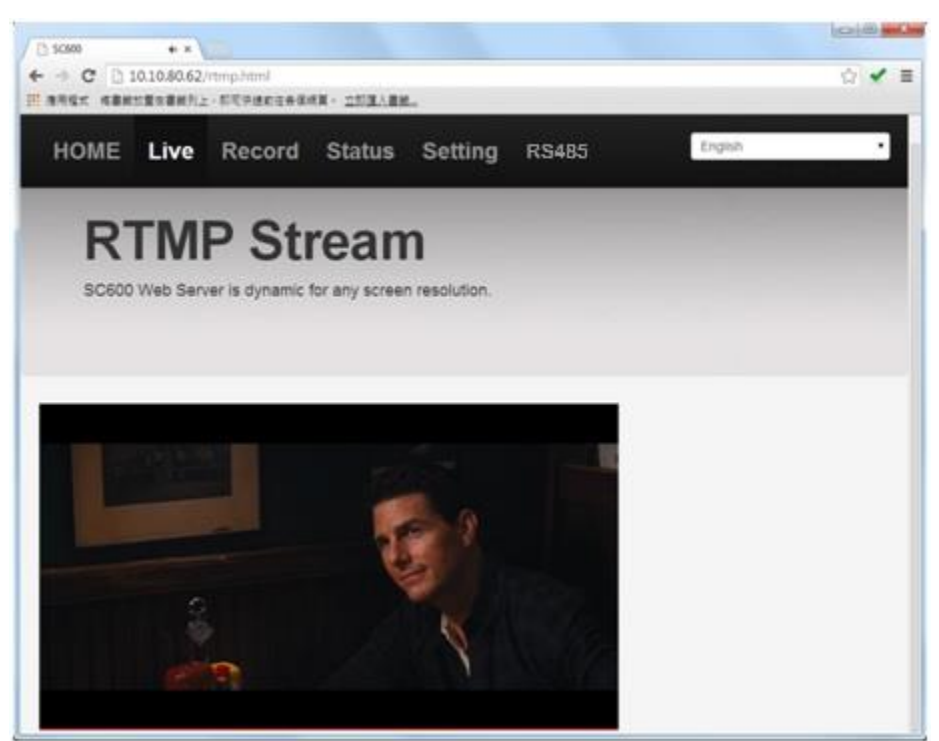

#### (Pic 13.)

- 1. The setting of RTMP is the same as "general setting". (Pic 11.)
- 2. After stream server and source are running, go to the live page to watch the RTMP streaming.

#### **RTMP** Publish

| HOME Live Rec      | ord Status                                                                                                    | Setting  | RS485          | English   | -             |   |
|--------------------|----------------------------------------------------------------------------------------------------|----------|----------------|-----------|---------------|---|
|                    | Liv                                                                                                    | ve Strea | 0              | н (ла. н. |               |   |
| Stream Server Sele | ction                                                                                                    |          | and a          |           |               |   |
| RTMP, Facility     |                                                                                                    |          |                |           | 83. 344 hours |   |
| Input Source Selec | tion                                                                                                    |          |                |           | -             |   |
| CM (M              | •                                                                                                    | 1        | The Avenue     |           | S             |   |
| Coptal             | •                                                                                                    | 83       | and the second |           |               |   |
| Video Tuning       |                                                                                                    |          | A PROPERTY AND | x.        | -             |   |
| Brightness         | 128                                                                                                    | 1        |                |           |               | - |
| Contrast           | 128                                                                                                    | R        | MP Publish UK  | L         |               |   |
|                    | 1. S. 1. S. |          |                |           |               |   |

(Pic 14.)

13

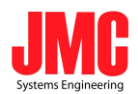

- 1. If there is a RTMP Publish URL, the RTMP URL could be pasted into the correspond column.
- 2. Apply setting.
- 3. Go to Your channel and watch the live streaming.

#### **RTMP Publish Authentication**

| Stream Server Selection |                       | Encoder Setup            |            |   |  |  |
|-------------------------|-----------------------|--------------------------|------------|---|--|--|
| Server RTMP_Publish     |                       | Scale Down               | No         | T |  |  |
|                         |                       | H.264 Encode             | Main 3.1   | • |  |  |
| Input Source Selection  |                       | Audio Stereo             | Stereo     | • |  |  |
| DVI T                   | Auto Source Selection | Stereo Bitrate (Kbps)    | 384К       | • |  |  |
|                         |                       | Video Bitrate(Server ON) | 3000(Kbps) | T |  |  |
|                         |                       | Video Rate Mode          | VBR        | • |  |  |
| Video Tuning            |                       | Analog Audio System      | EBU        | • |  |  |
| Brightness              | 128                   |                          |            |   |  |  |
| Contrast                | 128                   | RTMP Publish URL         |            |   |  |  |
| Hue                     | 128                   | rtmp://                  |            |   |  |  |
| Saturation              | 128                   | RTMP Username            |            |   |  |  |
| Volume Tuning           |                       | RTMP Password            |            |   |  |  |
| Volume                  | 100%                  | Reset Apply              |            |   |  |  |

(Pic 15.)

RTMP authentication is only valid on publishing to Adobe Flash Media Server &

Wowza Server. User can set multiple sets of account information on Adobe Flash Media Server.

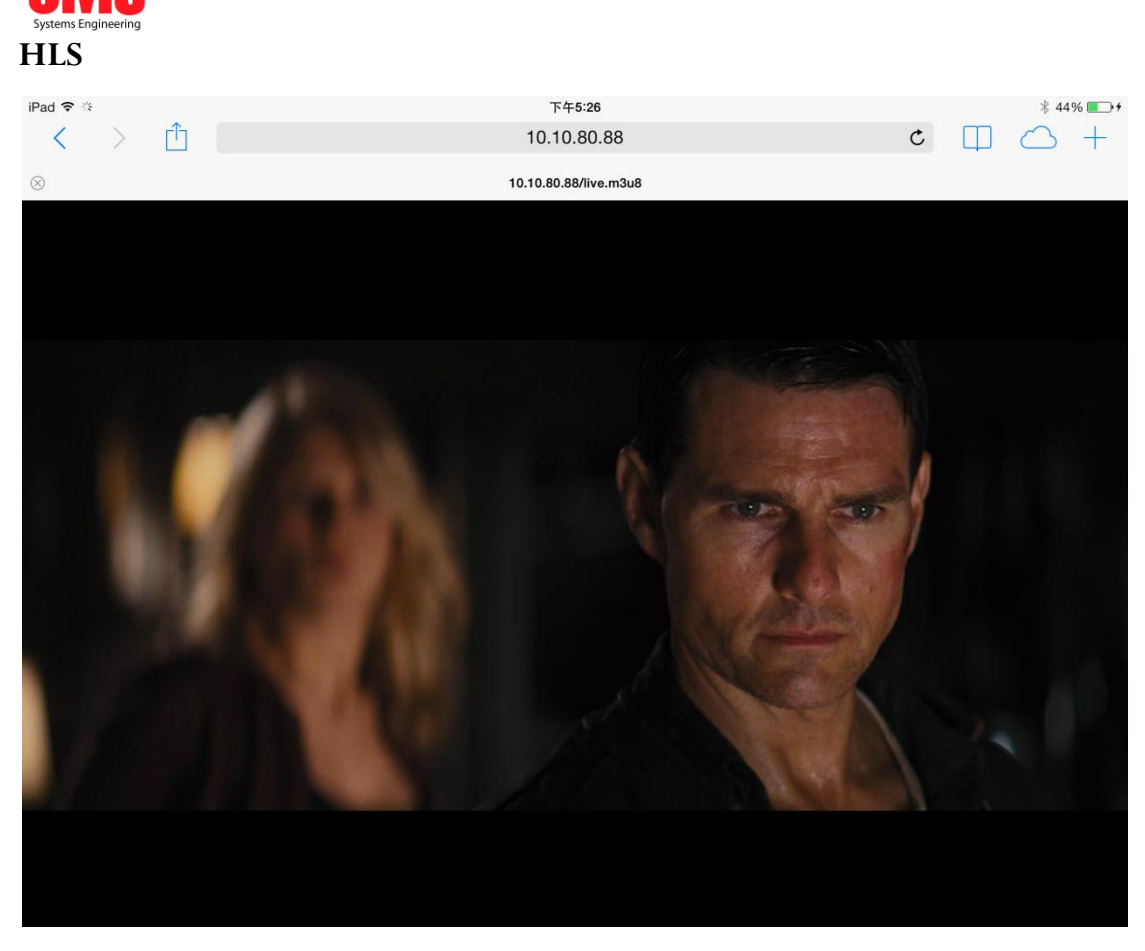

(Pic 16.)

For Apple devices, such as iPad or iPhone, login SC601 Web Server by Safari browser.

(Tips: SC601 support live streaming to the internet via "Wowza Server", "Adobe FMS", "Ustream", "Twhich", and "Youtube". The way of obtain steaming key can be found on the related website.  $\circ$  )

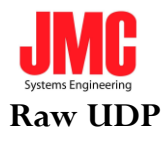

| SC601 HOME Live Record Status Setting RS                                                                                                    | 6485                          |
|----------------------------------------------------------------------------------------------------|-------------------------------|
| Live Stream Se                                                                                                    | tup                           |
| Stream Server Selection Enco                                                                                                    | oder Setup                    |
| Server Raw UDP 🔽 Auto stream at startup Scale I                                                                                                    | Down No                       |
| H.264 E                                                                                                    | Encode Main 3.1               |
| Input Source Selection Audio                                                                                                    | Stereo Stereo                 |
| SDI                                                                                                    | Bitrate (Kbps) 384K           |
| Video I Video I Video I                                                                                                    | Bitrate(Server ON) 3000(Kbps) |
| Audio Video I                                                                                                    | Rate Mode VBR                 |
| Video Tuning Analog                                                                                                    | Audio System                  |
| Remind!!<br>No available for SDI.                                                                                                    | UDP stream                    |
| IP Add                                                                                                    | 225.0.0.1                     |
| L.<br>Port                                                                                                    | 1231                          |
| Reset                                                                                                    | Apply 2.                      |
| 3 Judg:                                                                                                    | //@225.0.0.1:1234             |
| J                                                                                                    |                               |
| A                                                                                                    |                               |
| Copen Media                                                                                                    |                               |
| 🕞 File 💿 Disc 🚏 Network 📑 Capture Device                                                                                                    |                               |
| Network Protocol                                                                                                    |                               |
| Please enter a network URL:                                                                                                    |                               |
| udp://@225.0.0.1:1234                                                                                                    | •                             |
| http:///www.example.com/steam.avi<br>xtp://@:1234<br>mmrs://mms.examples.com/steam.asx<br>xtsp://server.example.cug:8060/test.sdp<br>http://www.yourtube.com/watch?v=gg64x |                               |
|                                                                                                    |                               |
| Show more options                                                                                                    | Play - Cancel                 |

#### (Pic 16-1.)

- 1. Enter the IP address (in the range of 224.0.0.0 to 239.255.255.255) and Port number
- 2. Click Apply
- 3. Open VLC and follow the instruction

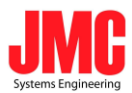

# 6. Video Tuning

|           |          |           | Status | Setting    | RS485               | English    |   |
|-----------|----------|-----------|--------|------------|---------------------|------------|---|
|           |          |           | Live   | e Stream S | Setup               |            |   |
| Strear    | n Server | Selection | 1      | End        | oder Setup          |            |   |
| Server    | OFF      | ,         |        | Scale      | Down                | No         | • |
|           |          |           |        | H.264      | Encode              | Main 3.1   |   |
| Input     | Source S | selection |        | Audio      | Stereo              | Stereo     | • |
| _         | 014      |           |        | Stere      | o Bitrate (Kbps)    | 384K       | • |
| Video     | Dustal   |           |        | Video      | Bitrate(Server OFF) | 6000(Kbps) | • |
| Autio     | Urgital  |           |        | Video      | Rate Mode           | VBR        |   |
| Video     | Tuning   |           | ~      | Analo      | og Audio System     | EBU        |   |
| Brightner |          |           | 128    | Res        | Apply               |            |   |
| Contrast  | _        |           | 128    |            |                     |            |   |
| Hue       | _        |           | 128    |            |                     |            |   |

#### (Pic 17.)

User can adjust these parameters during watching live stream. The extra function of CVBS and S-Video is Sharpness. When user watch live stream and doing video tuning, the stream server would not be terminated or restart.

(Tips:There is no video tuning option in SDI input source  $_{\circ}$   $\,$  )

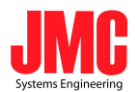

# 7. Encoder Setup

| C601 HOME Live Record S | Status Setting RS4    | 85         |   |
|-------------------------|-----------------------|------------|---|
| Live                    | Stream Setup          | English    |   |
| Stream Server Selection | Encoder Setup         |            |   |
| OFF .                   | Scale Down            | No         | • |
|                         | H.264 Encode          | Main 3.1   | • |
| nput Source Selection   | Audio Stereo          | Stereo     | • |
|                         | Stereo Bitrate (Kbps) | 364K       | • |
| Auto Source Selection   | Video Bitrate(Server  | 6000(Kbps) | • |
| Digital •               | Video Rate Mode       | VBR        | • |
| /ideo Tuning            | Analog Audio System   | EBU        | • |
| drightness 128          | Reset Apply           |            |   |
| Contrast 128            |                       |            |   |
| lue 128                 |                       |            |   |

(Pic 18.)

| 1. Scale Down                 | (Table 2.)                                |
|-------------------------------|-------------------------------------------|
| 2. H.264 Encoder:             | Support Main3.0, Main3.1 and High4.0.     |
| 3. Audio Stereo:              | Proviide (Stereo) & (Mono).               |
| 4. Stereo Bitrate:            | From 32(Kbps) to 384(Kbps).               |
| 5. Video Bitrate(Server OFF): | Record Only(bear). Up to 16000(Kbps)      |
| Video Bitrate(Server ON):     | Stream Only(bear). Up to 12000(Kbps).     |
|                               | Record+stream: Up to 6000(Kbps)。          |
| 6. Video Rate Mode:           | VBR & CBR <sub>o</sub>                    |
| 7. Audio Source:              | Only HDMI and DVI and SDI Support Digital |

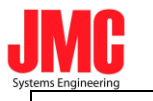

8. Analog Audio System:

EBU & SMPTE.

(Table 1.)

(Tips: When video bitrates is higher than 6000kbps and doing recording at the same time, SC601 does not guarantee the quality in the status.)

## \*Scale Down

| Outpu    |           |           |          | Outpu   | ut      |         |         |         |
|----------|-----------|-----------|----------|---------|---------|---------|---------|---------|
| t        | 1920x1080 | 1440x1080 | 1440x900 | 1280x72 | 060-540 | 720-676 | 720-400 | 320x240 |
| Input    |           |           |          | 0       | 960x540 | 720x576 | 720x480 |         |
| 1080p60  | 0         | Devue     | Davis    | Davis   | Dever   | Deve    | Davia   | Davis   |
| (to p30) | 0         | Down      | Down     | Down    | Down    | Down    | Down    | Down    |
| 1080i60  | 0         | Down      | Down     | Down    | Down    | Down    | Down    | Down    |
| 1080p50  | 0         | Down      | Down     | Down    | Down    | Down    | Down    | Down    |
| (to p25) | 0         | DOWN      | DOWN     | Down    | DOWIT   | DOWIT   | DOwn    | DOwn    |
| 1080i50  | 0         | Down      | Down     | Down    | Down    | Down    | Down    | Down    |
| 720p60   | N/A       | N/A       | N/A      | 0       | Down    | Down    | Down    | Down    |
| 720p50   | N/A       | N/A       | N/A      | 0       | Down    | Down    | Down    | Down    |
| 576p60   | N/A       | N/A       | N/A      | N/A     | N/A     | 0       | Down    | Down    |
| 480p60   | N/A       | N/A       | N/A      | N/A     | N/A     | N/A     | 0       | Down    |

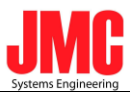

| PAL       |     | N1/A     |        |      |      | 0   | Down | Down |
|-----------|-----|----------|--------|------|------|-----|------|------|
| (digital) | N/A | IN/A     | N/A    | IN/A | IN/A | 0   | DOwn |      |
| NTSC      |     |          |        |      |      |     | 0    | Down |
| (ditital) | N/A | IN/A     | IN/A   | IN/A | IN/A | N/A | 0    |      |
| PAL       |     |          |        |      |      |     | ſ    | Down |
| (analog)  | N/A | N/A      | N/A    | N/A  | N/A  | 0   | Down |      |
| NTSC      |     |          |        |      |      |     |      | Down |
| (analog)  | N/A | N/A      | N/A    | N/A  | N/A  | N/A | Ο    |      |
|           |     |          |        |      |      |     |      |      |
|           |     |          |        |      |      |     |      |      |
|           |     | Original |        |      |      |     |      |      |
|           |     | Scaling  |        |      |      |     |      |      |
|           |     | down     |        |      |      |     |      |      |
|           |     |          | (Not   |      |      |     |      |      |
|           |     | N/A      | Allow) |      |      |     |      |      |

(Table 2.)

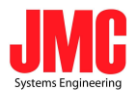

## 8. Volume Tuning

| SC601 HOME L          | ive Record S | tatus Setting RS             | 485        |   |
|-----------------------|--------------|------------------------------|------------|---|
|                       | Live         | Stream Setup                 | English    | • |
| Stream Server Sel     | ection       | Encoder Setup                |            |   |
| Server OFF            |              | Scale Down                   | No         | • |
|                       |              | H.264 Encode                 | Main 3.1   | • |
| Input Source Selec    | tion         | Audio Stereo                 | Stereo     | • |
| <b>6</b> 14           |              | Stereo Bitrate (Kbps)        | 384K       | • |
| Auto Source Selection |              | Video Bitrate(Server<br>OFF) | 6000(Kbps) | • |
| Audio Digital         | •            | Video Rate Mode              | VBR        | • |
| Video Tuning          |              | Analog Audio System          | EBU        | ٠ |
| Brightness            | 128          | Reset                        |            |   |
| Contrast              | 128          |                              |            |   |
| Hue                   | 128          |                              |            |   |
| Saturation            | 128          |                              |            |   |

(Pic 19.)

User can adjust HDMI and DVI volume when audio source input is digital. The Volume can be down or up. Only digital source input is worked.

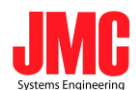

## 9. Record Stream

| HOME Li                                                                        | e Record                                                       | Status | Setting      | R5465                                                                                                    | pin .                                                                                                 |                                        |             |       |
|--------------------------------------------------------------------------------|----------------------------------------------------------------|--------|--------------|----------------------------------------------------------------------------------------------------|----------------------------------------------------------------------------------------------------|----------------------------------------|-------------|-------|
| Stream                                                                         | Record                                                         |        |              |                                                                                                    |                                                                                                    |                                        |             |       |
| UEB Storage Inh                                                                | armation.                                                      | 2.     | Start Record |                                                                                                    |                                                                                                    |                                        |             |       |
| /endor<br>Product                                                              | LO DATA<br>USS Flash Disa                                      | ·      |              |                                                                                                    | The basis of Automatica                                                                               |                                        | 4           | 10100 |
| Lapacity<br>Capacity                                                           | A DA N                                                         | 3.     | 4            | + + C D 1010303                                                                                                    | Autotorape/<br>R±+NUMBERABAR+ :                                                                       |                                        | L           | ~     |
| Stream Informati                                                               | 100                                                            | 1      |              | Index of /usb                                                                                                    | storage                                                                                               |                                        |             |       |
| Itream Server<br>Input Source<br>Resolution                                    | 0FF<br>DVI<br>1250 x 720                                       | - (    |              | Date                                                                                                    | Last solution                                                                                         | 2148                                   | Destruction |       |
| ramerate<br>Inghtness<br>Jontrast<br>Le<br>aturation<br>Iharpness<br>Inargness | 60 tps<br>128<br>128<br>128<br>128<br>128<br>128<br>128<br>128 | 1      | 9            | Painter Birmeiner     B suttor_bool.is     satist_bool.is     satist_bool.is     satist_bool.is     satist_bool.is | 81-3mt-1970 00184<br>81-3mt-1970 00187<br>81-3mt-1970 00187<br>81-3mt-1970 00188<br>81-3mt-1970 00188 | -<br>7.48<br>9.88<br>238<br>148<br>148 |             |       |
| (264 Level<br>(264 Profile<br>Judio Stereo<br>Judio Bitrate<br>Tideo Bitrate   | 3 1<br>Main<br>Stereo<br>384 K2ps<br>6000 K2ps                 |        |              | Apache 2.0.34 (Chio) Serve                                                                                         | ar 10.10.80.85 Part 80                                                                                |                                        |             |       |

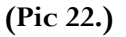

- 1. Click Record button on the menu bar.
- 2. Start Record.
- 3. Click the picture of USB to see recording files in the USB storage.

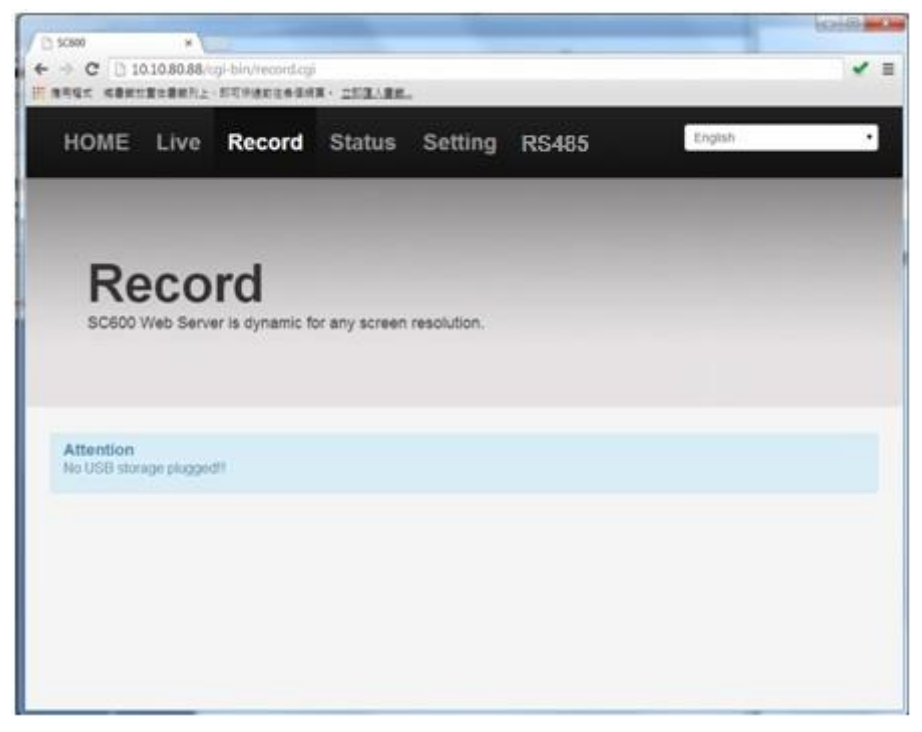

(Pic 23.)

If there is no USB Storage plugged-in, shows as above.

22

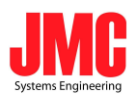

# 10. Firmware Update

| TOME                                           | Live                               | Record                                        | Status                                       | Setting          | RS485         | English |  |
|------------------------------------------------|------------------------------------|-----------------------------------------------|----------------------------------------------|------------------|---------------|---------|--|
|                                                |                                    |                                               | Fin                                          | mware Up         | date          |         |  |
| Alerti                                         |                                    |                                               |                                              |                  |               |         |  |
| During Fin                                     | mware up                           | date PIEASE D                                 | O NOT POWER                                  | OFF or RELO/     | ID THIS PAGE. |         |  |
| During Fir                                     | mware up                           | date,PIEASE D                                 | mage file                                    | OFF or RELO      | D THIS PAGE.  |         |  |
| During Fir                                     | select 1                           | firmware i                                    | mage file                                    | COFF or RELO     | ID THIS PAGE. |         |  |
| During Fir<br>Please s<br>Remind<br>Firmware   | mware up<br>select 1<br>update wil | firmware i<br>I Not Available                 | mage file                                    | t OFF or RELO/   | NO THIS PAGE. |         |  |
| During Fir<br>Please s<br>Remind<br>Firmware ( | select 1<br>update will            | firmware i<br>I Not Available<br>1.<br>Browse | mage file<br>If stream serve<br>2.<br>Update | r or recording l | NO THIS PAGE. |         |  |

(Pic 24.)

1. Click Browse Button to find the newest SC601 firmware in your computer.

2. Update the Pack A and wait for the words of "update successful".

3. Then update the Pack B and wait for the words of "Please reboot"

4. After the firmware update is successful, **reboot SC601.** 

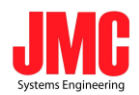

(Tips: If there is no words of "update successful", it is not allowed to update another pack or reboot machine。)

## 11. Account Setup

| HOME Live         | Record | Status | Setting    | RS485 | English |  |
|-------------------|--------|--------|------------|-------|---------|--|
|                   |        | Live   | e Stream S | Setup |         |  |
|                   |        | N      | etwork Se  | tup   |         |  |
|                   |        | Fir    | mware Up   | date  |         |  |
|                   |        | A      | ccount Se  | tup   |         |  |
| Original Account  | admin  |        |            |       |         |  |
| Original Password | []     |        | 0          |       |         |  |
|                   |        | Sut    | mit        |       |         |  |

(Pic 25.)

Before setting a new username and password, user has to input the "original" username and password. If user never changes the account, user just types the **default** username and password. If user changed before, user has to type the last username and password setting to pass the verification.

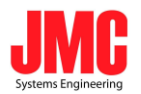

| HOME                   | Live     | Record        | Status | Setting    | RS485                        | English |  |
|------------------------|----------|---------------|--------|------------|------------------------------|---------|--|
|                        |          |               | Fin    | mware Up   | date                         |         |  |
| Success<br>You Can Set | New Acci | ount&Password | i Now! |            |                              |         |  |
|                        |          |               | A      | ccount Se  | tup                          |         |  |
| Account                |          | user          |        | inters, en | nbers(Only '16'<br>ractors.) |         |  |
| Password               |          |               |        |            |                              |         |  |
| Confirm                |          |               |        | 1          |                              |         |  |
|                        |          |               | App    | NY .       |                              |         |  |

(Pic 26.)

Reset a newer username and password. Then apply change.

- If newer account information was forgot, we can use USB disk to do restoring.
- USB disk must be FAT32 format.

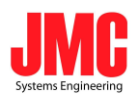

## 12. Reset to Default

I. Using Web Page

| IOME                             | Live                             | Record        | Status         | Setting          | RS485            | English                      |
|----------------------------------|----------------------------------|---------------|----------------|------------------|------------------|------------------------------|
|                                  |                                  |               | Liv            | e Stream         | Setup            |                              |
|                                  |                                  |               | N              | etwork Se        | etup             |                              |
|                                  |                                  |               | Fir            | mware Up         | odate            |                              |
|                                  |                                  |               | A              | ccount Se        | etup             |                              |
|                                  |                                  |               | R              | estore De        | fault            |                              |
| Warning<br>Before P<br>Factory ( | II<br>ressing The<br>DefaultIIII | Button of Res | tore to Defaul | t, Be sure to CC | ONFIRM AGAIN. Th | e System Will Be Restored To |
|                                  |                                  |               |                | Restore to De    | fault            |                              |

(Pic 27.)

If system is broken or boot fail, the function of "Restore to default" can help

SC601 reset to the "Factory Default". If the function is also not work, user can try to use the File

of "SC601\_FACTORY\_RESTORE" to restore SC601 by USB disk.

II. Using USB disk

1. Turn off SC601.

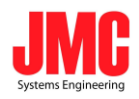

2. Connect USB disc which contain the File of "SC601\_FACTORY\_RESTORE".

(Note: USB disk must be FAT32 format.)

3. Turn on SC601.

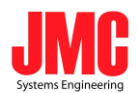

## 13.RS485

I. Configure Serial Lines

| <ul> <li>⇐ → C</li> <li></li> </ul> | 10.10.80.165/ | × 🔲<br>′cgi-bin/rs | 485.cgi    |               |            |         | - □ ×<br>日公 = |
|-------------------------------------|---------------|--------------------|------------|---------------|------------|---------|---------------|
| SC601                               | HOME          | Live               | Record     | Status        | Setting    | RS485   |               |
|                                     |               |                    |            |               |            | English | ×             |
| <b>RS48</b>                         | 5 Seti        | qr                 |            |               |            |         |               |
|                                     |               |                    |            |               | BAUDRATE:  | 9600    |               |
|                                     |               |                    |            |               | DATA BITS: | 8       |               |
|                                     |               |                    |            |               | STOP BITS: | 2       | •             |
|                                     |               |                    |            |               | PARITY:    | None    | •             |
|                                     |               |                    |            |               |            |         |               |
|                                     |               | <b>01</b>          | 02 03 04 0 | 05 - 06 - 07  |            |         |               |
| Apply                               | Save Clear    | 08                 | 09 10      |               |            |         |               |
| Config1                             |               |                    | Config2    |               |            |         |               |
| Config3                             | 3             | ,,,                | Config4    |               | -,,        |         |               |
| Config5                             | ;             |                    | Config6    |               |            |         |               |
| Config7                             |               | ,,,                | Config8    | ,,,,,,,,,,,,, | -,,        |         |               |
| Config9                             | )             |                    | Config10   |               | -,,        |         |               |
|                                     |               |                    |            |               |            |         |               |

Configure BAUDRATE, DATA BIT, STOP BITS and PARITY to correspond with serial lines.

The BAUDRATE can be set as following values: **50**, **75**, **110**, **134**, **150**, **200**, **300**, **600**, **1200**, **1800**, **2400**, **4800**, **9600**, **19200**, **38400**, **115200** 

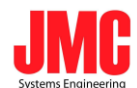

II. Save Configuration Files

| <ul> <li>⇐ → C</li> <li>C</li> </ul> | 10.10.80.165/ | × 🗖<br>′cgi-bin/rs4 | 485.cgi                                   |          |            |       |         |   |
|--------------------------------------|---------------|---------------------|-------------------------------------------|----------|------------|-------|---------|---|
| SC601                                | HOME          | Live                | Record                                    | Status   | Setting    | RS485 |         |   |
|                                      |               |                     |                                           |          |            |       | English |   |
| <b>RS48</b>                          | 5 Setu        | q                   |                                           |          |            |       |         |   |
| 0,15,66,18                           | 7,255, 1      |                     |                                           |          | BAUDRATE:  | 9600  |         |   |
|                                      |               |                     |                                           |          | DATA BITS: | 8     |         |   |
|                                      |               |                     |                                           |          | STOP BITS: | 2     |         | • |
|                                      |               |                     |                                           |          | PARITY:    | None  |         | • |
| Apply<br>Config<br>Config            | Save) Clear   | ,<br>,,             | 02 03 04 0<br>09 10<br>Config2<br>Config4 | 05 06 07 | 2.         |       |         |   |

1. Input Parametres.

**NOTE**: Each parameter must be within the range of  $0 \sim 255$  and separated by

#### Commas(,).

- 2. Choose which columns you want to save.
- 3. Click Save to save. If saving is successful, it will be showed below.

| Success<br>Save Config Fi       | ile Success                                     |                                           |          |            |      |   |
|---------------------------------|-------------------------------------------------|-------------------------------------------|----------|------------|------|---|
| RS485                           | Setup                                           |                                           |          |            |      |   |
| 0,15,66,187,25                  | 55,                                             |                                           |          | BAUDRATE:  | 9600 |   |
|                                 |                                                 |                                           |          | DATA BITS: | 8    |   |
|                                 |                                                 |                                           |          | STOP BITS: | 2    | • |
|                                 |                                                 |                                           |          | PARITY:    | None | • |
| Apply Sav<br>Config1<br>Config3 | ve Clear 01 08 08 08 00 000 000 000 000 000 000 | 02 03 04 0<br>09 10<br>Config2<br>Config4 | 05 06 07 |            |      |   |
| Config5                         |                                                 | Config6                                   |          | ,,         |      |   |
| Config7<br>Config9              |                                                 | Config8<br>Config10                       |          |            |      |   |

29

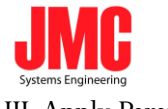

**III.** Apply Parameters

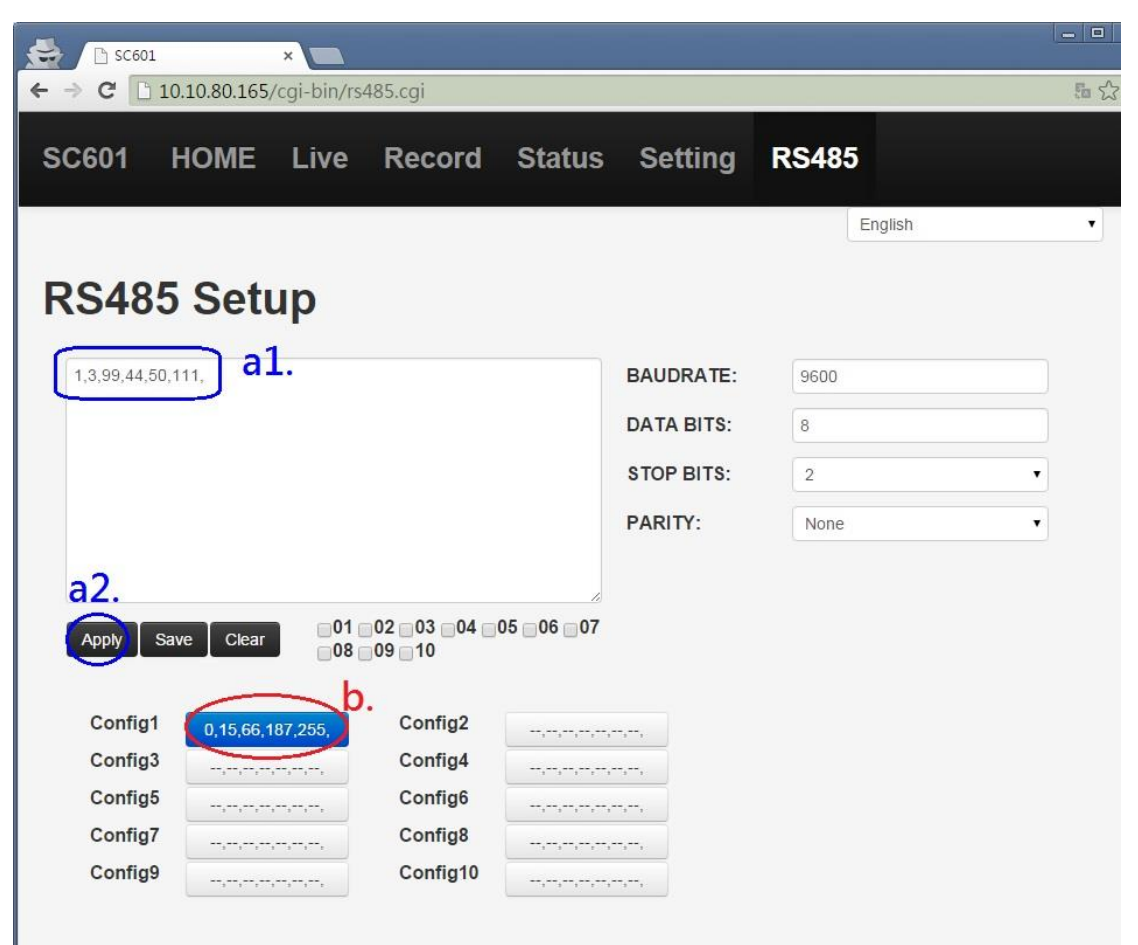

#### method a:

1. Input Parameters.

2. Click Apply

method b:

If you already save configuration files, you can click the blue button.(ex.

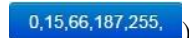

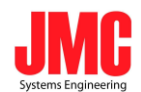

# Appendix

# 1.Video Tuning

- a. Value: 0 to 255
- b. Video Tuning is available during streaming and recording.

|         | Brightness | Contrast | Hue | Saturation | Sharpness |
|---------|------------|----------|-----|------------|-----------|
| HDMI    | 0          | 0        | 0   | 0          | Х         |
| DVI     | 0          | 0        | 0   | 0          | х         |
| DVI_A   | 0          | 0        | 0   | 0          | Х         |
| CVBS    | 0          | 0        | 0   | 0          | 0         |
| S-VIDEO | 0          | 0        | 0   | 0          | 0         |
| YPbPr   | 0          | 0        | 0   | 0          | Х         |
| SDI     | Х          | Х        | Х   | Х          | Х         |

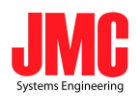

# 2. Encoder setup

| a. H.264 Encode    | Up to Level 4.0                                      |
|--------------------|------------------------------------------------------|
| b. Audio Stereo    | 1. Stereo                                            |
|                    | 2. Mono                                              |
| c. Stereo Bitrate  | Up to 384kbps                                        |
| d. Mono Bitrate    | Up to 192kbps                                        |
| e. Video Bitrate   | Record Only :Up to 16000Kbps.                        |
|                    | Stream Only :Up to 12000Kbps.                        |
|                    | Stream On + Recording :                              |
|                    | Up to 6000Kbps. (Over 6000Kbps Will not be Smooth!!) |
| f. Video Rate Mode | 1. VBR(Variable Bit Rate)                            |
|                    | 2. CBR(Constant Bit Rate)                            |
| g. Analog Audio    | i. HDMI                                              |
|                    | 1. No                                                |
|                    | 2. RCA                                               |
|                    | 3. External RCA                                      |
|                    | ii. DVI                                              |
|                    | 1. No                                                |
|                    | 2. RCA                                               |
|                    | 3. External RCA                                      |
|                    | iii. DVI_A                                           |
|                    | 1. RCA                                               |
|                    | 2. External RCA                                      |
|                    | iv. CVBS                                             |
|                    | 1. RCA                                               |
|                    | 2. External RCA                                      |
|                    | v. S-VIDEO                                           |
|                    | 1. RCA                                               |
|                    | 2. External RCA                                      |
|                    | vi. YPbPr                                            |
|                    | 1. RCA                                               |
|                    | 2. External RCA                                      |
|                    | vii. SDI                                             |
|                    | 1. No                                                |
|                    | 2. RCA                                               |
|                    | 3. External RCA                                      |

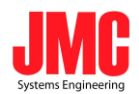

## 3. LED Behavior

| Sourco    | Flash Red Light(HDMI): Booting                              |  |  |  |  |
|-----------|-------------------------------------------------------------|--|--|--|--|
| Source    | Green Light: Signal Locked(Green/Red: S-Video, Green: CVBS) |  |  |  |  |
|           | Red Light: No Signal Input                                  |  |  |  |  |
| Record    | Green Light: Video Recording                                |  |  |  |  |
| Streaming | Green Light: Video Streaming                                |  |  |  |  |